# iC5000 Debugger & On-Chip Analyzer v1.4

105000

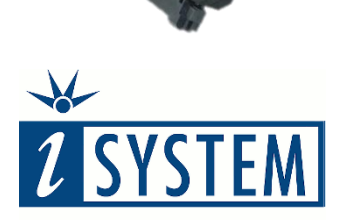

**User Manual** 

**Enabling Safer Embedded Systems** 

This document and all documents accompanying it are copyrighted by iSYSTEM AG and all rights are reserved. Duplication of these documents is allowed for personal use. In all other cases, written consent from iSYSTEM is required.

Copyright © iSYSTEM AG. All rights reserved. All trademarks are property of their respective owners.

iSYSTEM is an ISO 9001 certified company.

www.isystem.com

# Contents

| Introduction                                 | 1  |
|----------------------------------------------|----|
| Important safety notice                      | 2  |
| Package content                              | 3  |
| Specifications                               | 4  |
| Operation                                    | 5  |
| Device overview                              | 5  |
| Device description                           | 5  |
| Connecting the iC5000 to the target hardware | 7  |
| Grounding wire                               | 7  |
| Power Supply                                 | 7  |
| Debug Adapter                                | 7  |
| Accessories                                  | 10 |
| Power supplies and cables                    | 10 |
| Standard debug adapters                      | 11 |
| Declarations                                 | 12 |
| Technical support                            | 13 |

## Introduction

The iC5000 BlueBox On-Chip Analyzer is a hardware and software platform designed for debugging and testing a wide range of embedded microcontroller platforms that are based on a variety of processor architectures.

Functionality can be further extended with the addition of the I/O Module, enabling the synchronous capture of analog and digital signals in parallel to trace information. Such capability is used for advanced debugging of complex applications together with our winIDEA Integrated Development Environment (IDE), as well as for thorough testing in conjunction with our testing environment testIDEA.

Complementing the hardware is a range of software which target three key areas of embedded development: debugging, timing-analysis and testing.

winIDEA – The winIDEA Integration Development Environment (IDE) delivers the visual insights required to debug your embedded application. At the simplest level, winIDEA provides all the usual functionality of an IDE, such as breakpoints, stepping and device programming. When supported by a target microcontroller, winIDEA can also visualize the timing and code coverage of the application via the trace interface, as well as combine data captured by the IOM6 accessories. Various third-parties also provide software tools to perform advanced worst-time-execution analysis based upon the data winIDEA can export. When a Real-Time Operating System (RTOS) is in use, the state of the RTOS and its tasks can also be visualized.

**testIDEA** – The testIDEA environment simplifies the development of unit tests for embedded applications. By making use of the winIDEA environment, this application makes it easy to locate source code functions and generate test cases for them. Tests are then executed using the Original Binary Code (OBC) method, testing the object code running on the target microcontroller. The tests, which are stored as YAML files, can easily be added to a project, maintained in a repository, and then automatically executed together with Continuous Integration (CI) tools such as Jenkins.

**isystem.connect** – There are times when it is more efficient to write a script to execute a task that requires many clicks within a visual development environment. This is where our Software Development Kit (SDK) isystem.connect comes in. The well-documented interface provides access to Python, Java, C++ and other languages so that any action available within winIDEA and testIDEA can be scripted. Scripts can also be executed directly from within winIDEA, thereby allowing the developer to extend its functionality.

iSYSTEM BlueBox solutions best run under iSYSTEM winIDEA<sup>™</sup> IDE or within the Eclipse IDE environment through a plug-in. winIDEA<sup>™</sup> is a native Microsoft<sup>®</sup> Windows<sup>®</sup> application and as such best performs on Windows 7 and Windows 10 platforms. It also runs on Linux operating system with help of Wine. All our software can be downloaded from the Downloads page at http://www.isystem.com.

## Important safety notice

### **General safety instructions**

Please read the following safety precautions carefully before putting this device to use to avoid any personal injuries, damage to the instrument, or to the target system.

Use this instrument only for its intended purpose as specified by this manual to prevent potential hazards.

### Use included power cord and power supply

The enclosed power supply has been approved for use by iSYSTEM. Please contact iSYSTEM if you need to consider an alternative power.

### Use grounding wire

Prior to applying power to either the BlueBox or the target, connect the device and the target system together with the included grounding wire. This is to avoid potential damage caused by any voltage difference between the device and the target system.

### Use proper overvoltage protection

Please ensure proper protection to avoid exposing the BlueBox device or the operator to overvoltage surges (e.g. caused by thunderstorm, mains power).

### Do not operate without cover

Do not operate the device with cover removed.

### Avoid circuit and wire exposure

Do not touch exposed components or wires when the device is powered.

### Do not operate with suspected damage

If you suspect damage may have occurred, the BlueBox device must be inspected by qualified service personnel before further operation.

### Do not operate the device outside its rated supply voltage or environmental range

Consult with iSYSTEM before using equipment outside of the parameters provided in this manual.

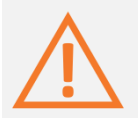

This symbol is used within the manual to highlight further safety notices.

## Package content

### The standard iC5000 order is delivered with the following components:

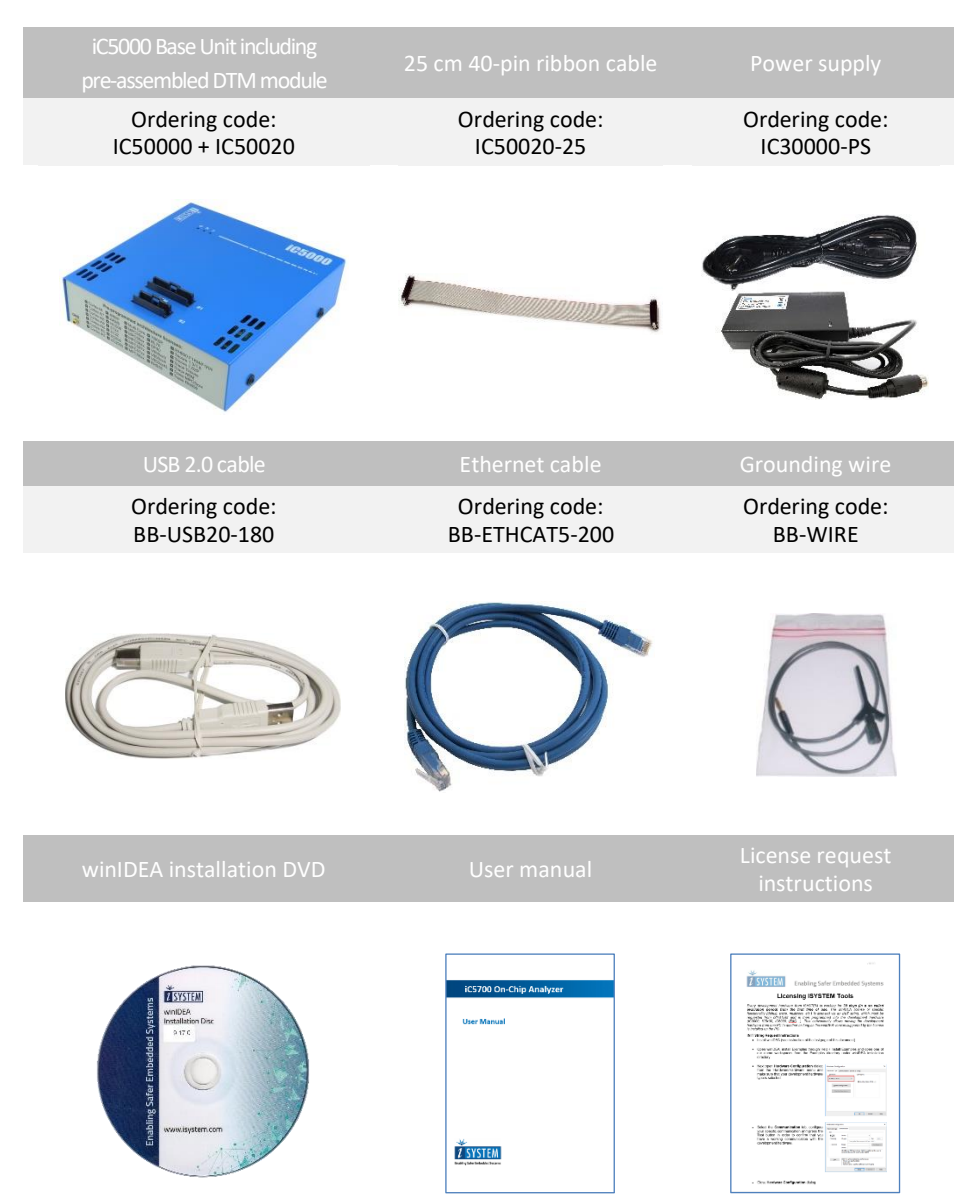

## specifications

| GENERAL                                 |                                                                                                    |  |
|-----------------------------------------|----------------------------------------------------------------------------------------------------|--|
| Operating temperature                   | 10°C to 40°C                                                                                                    |  |
| Storage temperature                     | -10°C to 60°C                                                                                                    |  |
| Humidity                                | 5% to 80% RH                                                                                                    |  |
| MECHANICAL                              |                                                                                                    |  |
| Size                                    | 122 x 127 x 45 mm (W x D x H)                                                                                           |  |
| Weight                                  | approx. 500g                                                                                                    |  |
| OPERATION                               |                                                                                                    |  |
| Communication interfaces to PC          | USB 2.0, 10/100 Mbps Ethernet                                                                                           |  |
| Supply voltage                          | 10V to 24V DC                                                                                                    |  |
| Power consumption                       | < 8W                                                                                                    |  |
| ELECTRICAL                              |                                                                                                    |  |
| Debug signal valid input voltage range  | 1.8V to 5.5V DC                                                                                                    |  |
| Debug signals                           | 47Ω series termination/protection resistors,<br>ESD protection devices.                                                 |  |
|                                         | Depending on the specific debug adapter, termination might be different from $47\Omega$ on some critical signals.       |  |
| All inputs except the TDO               | 10kΩ pull-up resistor                                                                                                   |  |
| TDO input                               | 10kΩ pull-down resistor                                                                                                 |  |
| TMS and TDI debug signals               | 10kΩ pull-up resistor                                                                                                   |  |
| RESET                                   | $1k\Omega$ pull-up resistor, buffer-driven to prevent current flow into an unpowered iC5000 from a powered target board |  |
| TAR_VREF (target reference voltage) pin | 100kΩ input impedance                                                                                                   |  |

## Operation

## **Device overview**

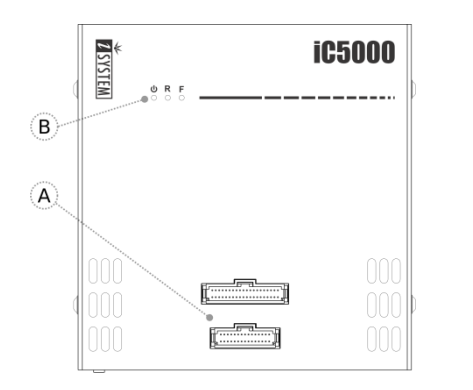

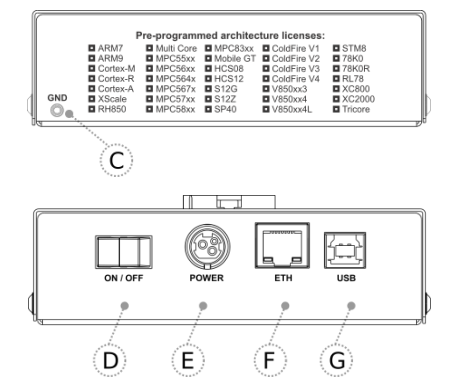

## **Device description**

The top face of the iC5000 features two key areas; the DTM connectors A and the indicator lights B:

- A The Debug Trace Module (DTM) provides two connectors, marked #1 and #2. These connectors are the interface to the target microcontroller. Depending on the target microcontroller debug features, the supplied ribbon-cables will need to be connected to either connector #1 only or connectors #1 and #2.
- **B** The indicator lights provide the status of the iC5000 hardware as follows:
  - U Power Indicator Green
    - On powered on
    - Off powered off
  - R Running Indicator Red
    - On target microcontroller is executing code
    - Off target microcontroller is halted
  - F Free Indicator Yellow
    - On -iC5000 is available for a connection from a host PC
    - Off an active connection to the iC5000 from a host PC exists

The front face of the iC5000 features:

 C – The grounding socket (marked GND) should be used, together with the supplied Grounding Wire to create an electrical connection between the iC5000 and the target circuitry. The socket is suitable for a 2 mm Multi Contact Plug (also known as a Banana Plug) if building a longer or a replacement cable on your own.

The rear face of the iC5000 features the remaining connectors as follows:

- **D** Power Switch
- **E** Power Supply Socket

The socket and plug are latching to stop the plug from being accidentally pulled out of the socket. To remove the power plug from the socket, **always** pull gently of the sleeve of the plug and **never** on the wire.

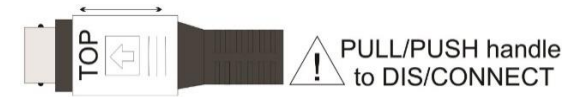

- F 10/100 Ethernet Socket
- G USB 2.0 Socket

It is **recommended** to use the supplied USB 2.0 cable delivered with your iC5000 as it has been confirmed to fulfil the maximum USB 2.0 transfer rate. Use of alternate cables must be undertaken at your own risk.

Both the 10/100 Ethernet Socket and the USB 2.0 Socket can be connected to a network/PC simultaneously. The active interface will be determined by whichever interface winIDEA connects to first.

The USB 2.0 interface provides the highest possible data transfer rate of the two available interfaces. It is **highly recommended** to use the USB 2.0 when using the trace feature due to the quantity of data to be uploaded to the PC.

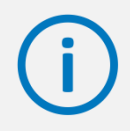

Information label with the MAC address and the serial number is placed on the bottom of your device.

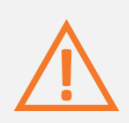

When powering on the system, switch the iC5000 on before powering on the target system. When powering down the system, power off the target before powering off the iC5000!

Use only original iSYSTEM accessories for powering and connecting with the iC5000. Consult with iSYSTEM before attempting to use any other accessory.

## Connecting the iC5000 to the target hardware

## Grounding wire

Always start by connecting the iC5000 to the target hardware with the enclosed grounding wire.

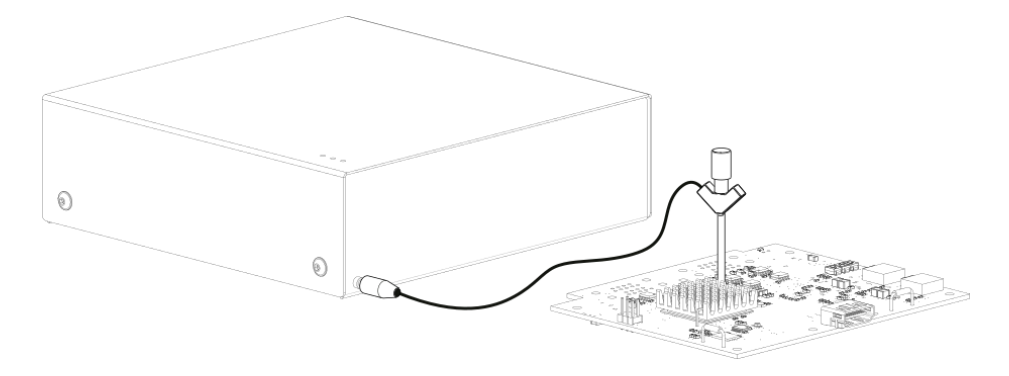

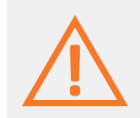

If the grounding wire is not connected, the ground potential difference between the BlueBox hardware and the target can exceed well over 1000V even before any of the devices are powered up. This voltage difference is discharged over the BlueBox hardware and the target system, leading to the possible destruction of electronic components within the BlueBox hardware, the target or both.

## **Power Supply**

The iC5000 unit accepts a wide input voltage range from 10V to 24V DC, thus enabling the BlueBox hardware to work also with a 12V or 24V vehicle battery.

The necessary power supply (Part No. IC30000-PS) is delivered with the iC5700 unit. The power supply comes with the EU (type F power plug), USA (type B power plug), India (type D power plug) or China (type I power plug) power cord depending on the delivery address. Refer to the <u>Accessories</u> chapter for a spare power cord when required.

An optional 12V power supply adapter suitable for use in a vehicle can be ordered using the ordering code IC30000-PS-CAR12V.

## **Debug Adapter**

Depending on the target microcontroller, iSYSTEM will have supplied one of two different types of connection system to link the BlueBox hardware with the target microcontroller.

The first connection system consists of a single 40-pin ribbon cable together with a debug adapter suited to the debug connector of the target development board. The picture below shows an example of such debug adapter.

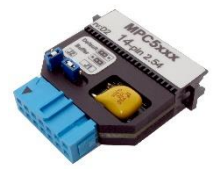

The debug adapter should be connected to one end of the 25-cm, 40-pin ribbon cable (included in your iC5000 delivery), with the other end being connected to the DTM #1 socket as described below:

Connect the 40-pin ribbon cable connector to the iC5000 DTM #1 socket.

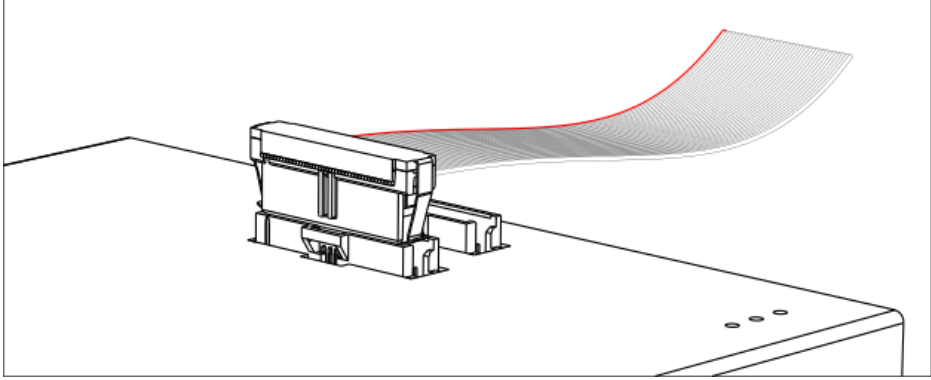

The ribbon cable must **always** be guided towards the iC5000 front panel with the red wire on the side of the '#1' marking. Align the orientation key of the cable connector with the notch on the iC5000's 40-pin socket – the wider of the two sockets. Carefully press the cable connector straight down, keeping the connector parallel to the upper face of the iC5000, until the side latches lock.

2. Connect the debug adapter to the other end of the 25 cm 40-pin ribbon cable.

Align the notch on the 40-pin debug adapter with the orientation key of the connector of the 40-pin ribbon cable. Press the cable carefully straight down until the latches lock.

3. Ensuring that both the iC5000 and target **are not powered**, and that the Ground Wire is **securely connected**, connect the debug adapter to the target system.

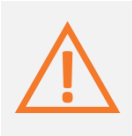

Do not use any excessive force when pressing the connector onto the target system's connector. The connector requires minimal force if it is correctly aligned. Observe the orientation key (either on the connector itself or implemented through a missing "key" pin) or the position of pin 1 as indicated by the ribbon cable's red marker wire!

To disconnect the ribbon cable, squeeze the two metal latches on the cable connector inwards and pull the connector gently from the socket.

If the delivered ribbon cable does not meet your needs, iSYSTEM offers a range of alternative lengths. Please refer to the <u>Accessories</u> chapter for available ribbon cables.

Note that the quality of electrical signals degrades with prolonging the cable. iSYSTEM gives no assurance for BlueBox operation with such cable. The cable is meant to be used only for boundary cases where BlueBox cannot be connected to the target hardware through the standard 25 cm long ribbon cable, for example due to the physical obstacles of the target system. In such cases, operating the BlueBox at lower JTAG scan speeds and not using the trace functionality at all, might be still an acceptable compromise. It's up to the user to thoroughly test and qualify the BlueBox operation using longer ribbon cable and to determine working winIDEA<sup>TM</sup> settings for his system.

The second connection system consists of two pin ribbon cables, one 30-pin and one 40-pin, with a permanently fitted debug adapter. An example of such adapter is shown below:

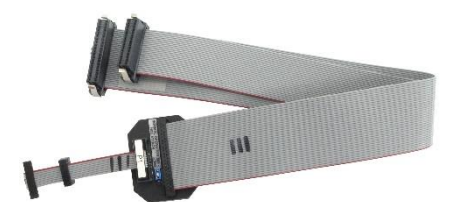

When fitting the ribbon cable to the iC5000, the connector must **always** be guided towards the iC5000 front panel with the red (edge) wire on the side of the '#1' or '#2' marking. Ensure the orientation key of the connector aligns with the notch on socket of the iC5000. Carefully press the cable connector straight down, keeping the connector parallel to the upper face of the iC5000, until the side latches lock.

- 1. Start by connect the 30-pin ribbon cable to the iC5000's #2 connector, being sure to use minimal force and following the advice given above.
- 2. Follow up by connecting the 40-pin ribbon cable to the iC5000's #1 connector, again being sure to use minimal force and following the advice given above.
- 3. Ensuring that both the iC5000 and target **are not powered**, and that the Ground Wire is **securely connected**, connect the connector at the opposite end of the ribbon cable to the target system.

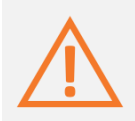

Do not use any excessive force when pressing the connector onto the target system's connector. The connector requires minimal force if it is correctly aligned.

Observe the orientation key (either on the connector itself or implemented through a missing "key" pin) or the position of pin 1 as indicated by the ribbon cable's red marker wire!

To disconnect the ribbon cable, squeeze the two metal latches on the cable's connectors inwards and pull the connector gently from the socket.

## Accessories

## **Power supplies and cables**

Ensure proper operation of your iC5000 operation by using approved iSYSTEM power supplies and cables.

| Ordering Code     | Description                                  |
|-------------------|----------------------------------------------|
| IC30000-PS        | 19V Power Supply including Power Cord        |
| IC30000-PS-CAR12V | 12V Car Power Supply                         |
| BB-PSC-EU         | Power Supply Cord - EU Plug (type F Plug)    |
| BB-PSC-US         | Power Supply Cord - USA Plug (type B Plug)   |
| BB-PSC-IN         | Power Supply Cord - India Plug (type D Plug) |
| BB-PSC-CN         | Power Supply Cord - China Plug (type I Plug) |
| IC50020-10        | 10 cm 40-pin Ribbon Cable                    |
| IC50020-25        | 25 cm 40-pin Ribbon Cable                    |
| IC50020-40        | 40 cm 40-pin Ribbon Cable                    |
| IC50020-60        | 60 cm 40-pin Ribbon Cable                    |
| IC50020-100       | 100 cm 40-pin Ribbon Cable                   |
| IC50020-150       | 150 cm 40-pin Ribbon Cable                   |
| BB-USB20-180      | 1.8 m USB 2.0 Cable                          |
| BB-ETHCAT5-200    | 2 m Cat 5 Ethernet Cable                     |
| BB-WIRE           | Grounding Wire                               |

## Standard debug adapters

Various debug adapters are available to connect the iC5000 to a wide range debug connectors as commonly found on microcontroller development boards.

| Ordering Code         | Description                                                   |
|-----------------------|---------------------------------------------------------------|
| IC50111-1             | 20-pin 2.54mm ARM Debug Adapter                               |
| IC50112               | 14-pin 2.54mm ARM Debug Adapter                               |
| IC50113-AMP           | 20-pin 1.27mm AMP Cortex Debug Adapter                        |
| IC50115               | 38-pin Mictor ARM ETM 16-bit Debug Adapter                    |
| IC50116-2             | 10-pin 1.27mm Cortex Debug Adapter                            |
| IC50118-2             | 20-pin 1.27mm Cortex Debug Adapter                            |
| IC50119               | 20-pin 1.27 x 2.54mm Compact TI-20 Debug Adapter              |
| IC50130 *1            | 26-pin 2.54 mm ColdFire Debug Adapter                         |
| IC50140 *1            | 6-pin 2.54mm BDM Debug Adapter                                |
| IC50141 *1            | 6-pin 2.54mm S12Z Debug Adapter                               |
| IC50150               | 14-pin 2.54mm MPC5xxx Debug Adapter                           |
| IC50152               | 38-pin Mictor MPC5xxx Nexus 16-bit Debug Adapter              |
| IC50152-12            | 38-pin Mictor MPC5xxx Nexus 16-bit Debug Adapter, 12cm length |
| IC50153 *1            | 16-pin 2.54mm Freescale COP Debug Adapter                     |
| IC50155 *1            | 38-pin Mictor PPC4xx RISCTrace Debug Adapter                  |
| IC50156               | 50-pin Samtec MPC5xxx Nexus 16-bit Debug Adapter              |
| IC50160               | 16-pin 2.54mm Infineon JTAG Debug Adapter                     |
| IC50160-ECU14         | 10-pin 1.27mm Tricore ECU14 Debug Adapter                     |
| IC50160-MEDC17        | 10-pin 1.27mm Tricore MEDC17 Debug Adapter                    |
| IC50162               | 6-pin 2.54mm Infineon I2C Debug Adapter                       |
| IC50163-2             | 10-pin 1.27mm Infineon DAP2 Wide Debug Adapter                |
| IC50164               | 22-pin Samtec ERF8 DAP2 Debug Adapter                         |
| IC50170 *1            | 16-pin 2.54mm Renesas 78K0R Serial Debug Adapter              |
| IC50171               | 20-pin 2.54mm Renesas V850/RH850 Debug Adapter                |
| IC50172 *1            | 26-pin KEL Renesas V850 Debug Adapter                         |
| IC50174 <sup>*1</sup> | 10-pin 2.54mm Renesas 78K0 Serial Debug Adapter               |
| IC50175 *1            | 14-pin 2.54mm Renesas RL78 Serial Debug Adapter               |
| IC50176               | 14-pin 2.54mm Renesas RH850 Debug Adapter                     |
| IC50176-EPS           | 10-pin 1.27mm Renesas RH850 Debug Adapter                     |
| IC50177               | 38-pin Mictor Renesas RH850 Nexus 16-bit Debug Adapter        |
| IC50190 *1            | 4-pin ERNI ST STM8 Debug Adapter                              |

\*1 Note: Legacy microcontroller architecture is supported through this debug cable adapter. winIDEA build 9.12.288 is the last build supporting it.

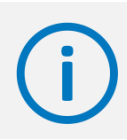

More information can be found on our website at <u>www.isystem.com</u> or simply contact our sales team via <u>sales@isystem.com</u>

## EU Declaration of Conformity (DoC)

We

iSYSTEM AG für Informatiksysteme Carl-Zeiss-Str. 1 85247 Schwabhausen Germany

### declare that the DoC is issued under our sole responsibility and belongs to the following product:

Blue Box - debugger and analyzer solution Type: iC3000, iC5000, iC5500, iC5700, iC6000, iTAG.2K

### Identification allowing traceability:

Object of the declaration is identified by a product type and unique serial number for each individual device.

## The object of declaration described above is in conformity with the relevant Union harmonization legislation:

EMC directive 2014/30/EU and RoHS directive 2011/65/EU

### The following harmonized standards and technical specifications have been applied:

- EN 55032: 2012
- EN 55024: 2010
- EN 61000 3 2: 2014
- EN 61000 3 3: 2013

Signed for and on behalf of:

Martin Gröstenberger, CFO

When Isle

Werner Fischer, COO

Schwabhausen, 21. March 2017

iSYSTEM AG f. Informatiksysteme - Carl-Zeiss-Str. 1 - 85247 Schwabhausen - USt-IdNr. DE128231221 Vorstand: Erol Simsek, Werner Fischer, Martin Gröstenberger - AG: München HRB 148751 - St-Nr.: 115/120/30027 Bank: Sparkasse Dachau BLZ 70051540 Account 904045 - IBAN: DE82700515400000904045 - BIC: BYLADEM1DAH

## **Technical support**

To reach for technical support, please visit <u>www.isystem.com/support</u>.

iSYSTEM has made every effort to ensure the accuracy and reliability of the information provided in this document at the time of publishing. While iSYSTEM reserves the right to make changes to its products and/or the specifications detailed herein, it does not make any representations or commitments to update this document.

## © iSYSTEM. All rights reserved.